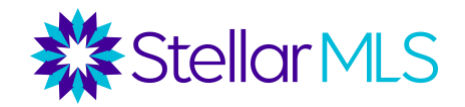

# How to Add/Edit/Remove a Bookmark in Chrome

### How to add a bookmark

1. Turn on your computer, open Chrome, by clicking the Chrome icon.

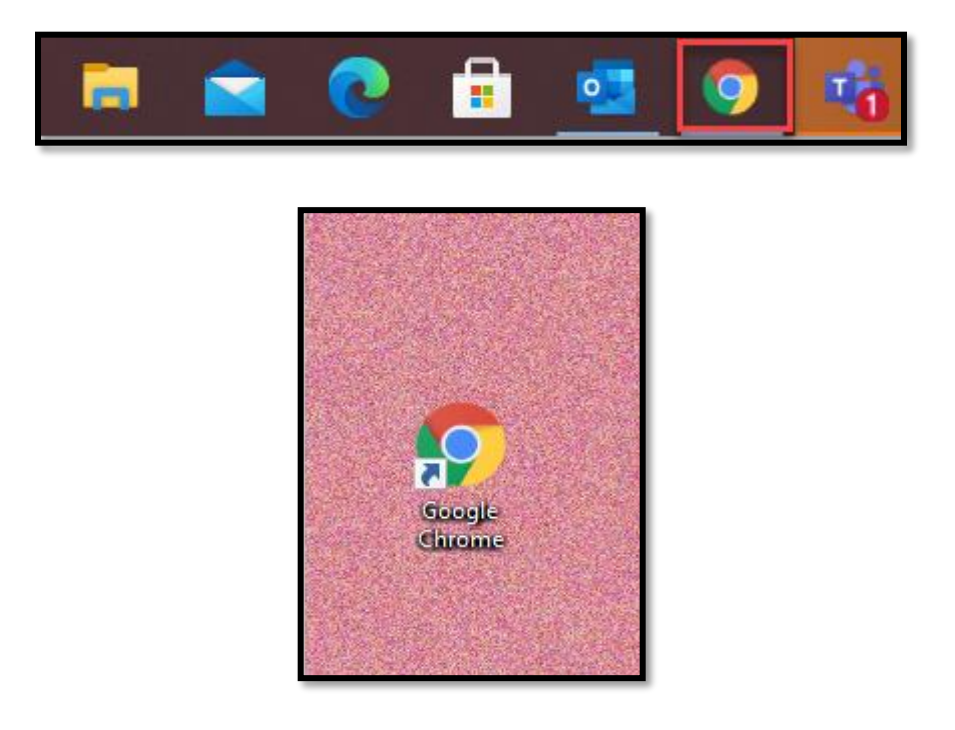

 Go to the address bar (URL bar) and type in <u>https://www.stellarmls.com</u> and hit enter.

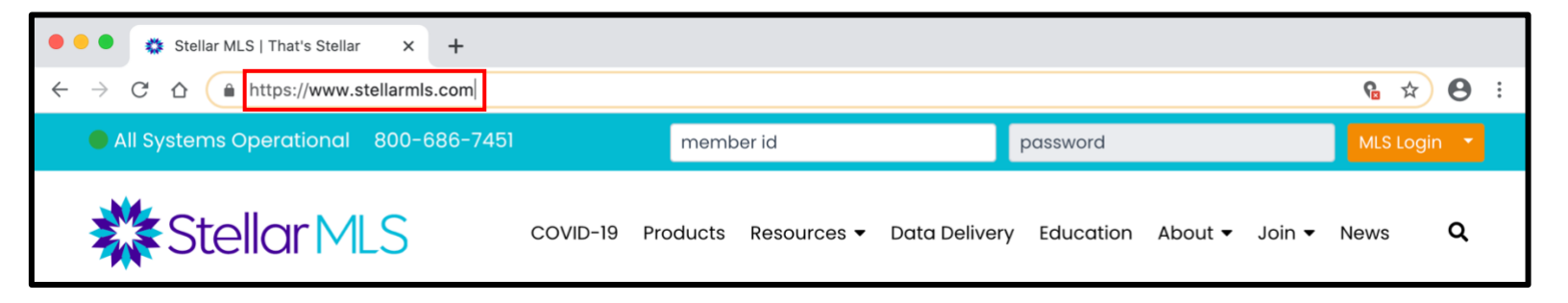

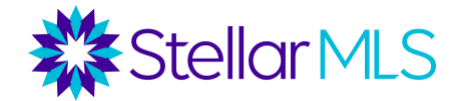

3. At the top right of the browser window, click the three vertical dots for more menu options.

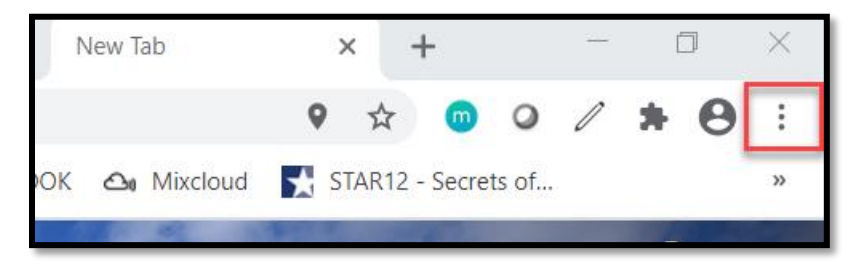

4. Click 'Bookmarks' and then select 'Bookmark This Tab'.

| New Tab<br>New Window |     |       | жт<br>жn          |
|-----------------------|-----|-------|-------------------|
| New Incognito Window  |     |       | <mark></mark> ትዝN |
| History               |     |       | •                 |
| Downloads             |     |       | ∖Z₩L              |
| Bookmarks             |     |       | •                 |
| Zoom                  | - 1 | 00% + | :3                |
| Print                 |     |       | ЖР                |
| Cast                  |     |       |                   |
| Find                  |     |       | жF                |
| More Tools            |     |       | ►                 |
| Edit                  | Cut | Сору  | Paste             |
| Settings              |     |       | ж,                |
| Help                  |     |       | ►                 |

| В  | ookmark This Tab             | жD  |
|----|------------------------------|-----|
| В  | ookmark All Tabs             | ☆♯D |
| S  | how Bookmarks Bar            | ራቹB |
| В  | ookmark Manager              | ₹₩B |
| Ir | nport Bookmarks and Settings |     |
|    |                              |     |

5. If you choose to do so, you can edit the name of your bookmark. Click the '**Done**' button when you are satisfied with the name and saved location of your new bookmark.

| Bookmark added |                              | × |
|----------------|------------------------------|---|
| Name           | Stellar MLS   That's Stellar |   |
| Folder         | Bookmarks Bar                | • |
| More           | Remove Done                  |   |

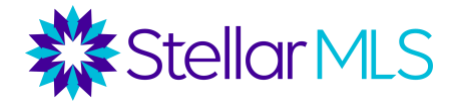

## How to edit a bookmark

1. Turn on your computer, open Chrome by clicking the Chrome icon.

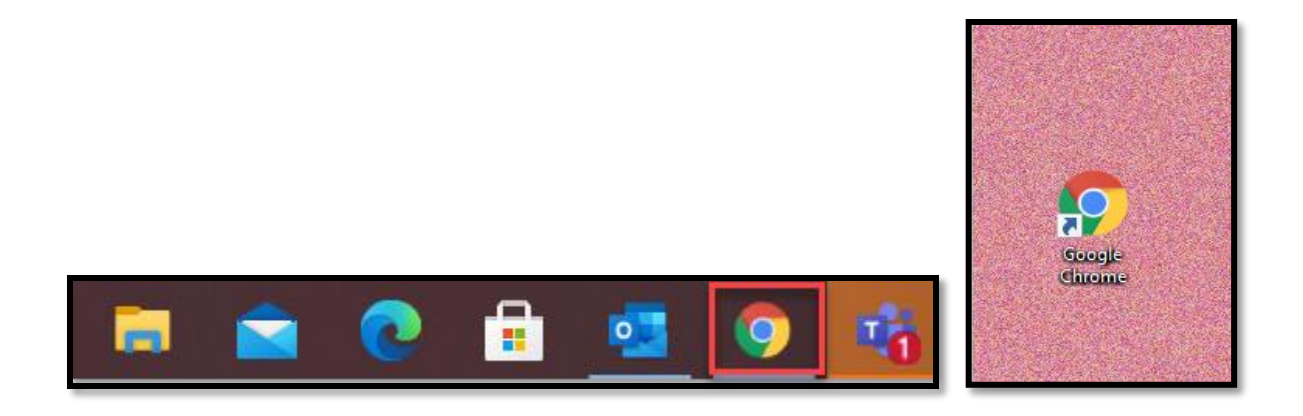

2. At the top right of the browser window, click the three vertical dots for more menu options.

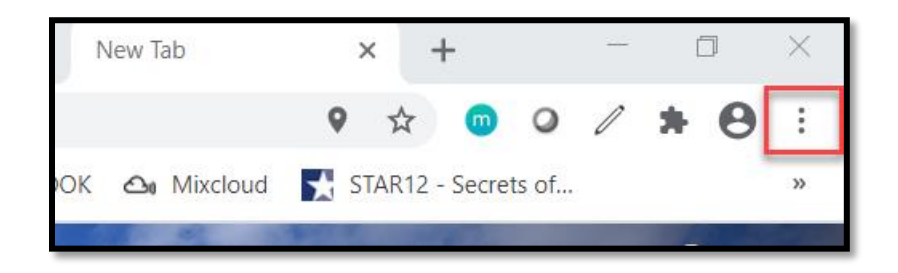

3. Click Bookmarks. Select Bookmark Manager.

|   | Print                |   |        | ЖР  |  |
|---|----------------------|---|--------|-----|--|
|   | Zoom                 | - | 100% + | 53  |  |
| Ľ | Bookmarks            |   |        | ►   |  |
|   | Downloads            |   |        | ζ₩L |  |
|   | History              |   |        | Þ   |  |
|   | New Incognito Window |   |        | ራසN |  |
|   | New Window           |   |        | ЖN  |  |
|   | New Tab              |   |        | ЖТ  |  |
|   |                      |   |        |     |  |

| Bookmark This Tab             | жD  |
|-------------------------------|-----|
| Bookmark All Tabs             | ☆₩D |
| Show Bookmarks Bar            | ራቹB |
| Bookmark Manager              | νжв |
| Import Bookmarks and Settings |     |

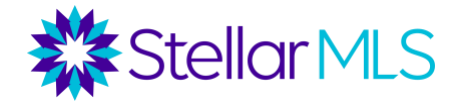

4. Find the bookmark you would like to edit and click on the three vertical dots on the right for more actions.

| ¢ | MFRMLS | •<br>•<br>• |
|---|--------|-------------|
|   |        |             |

#### 5. Select 'Edit'.

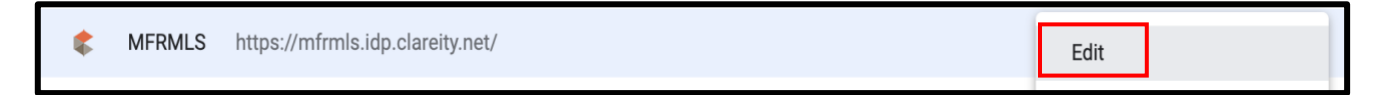

6. Edit the web address of the saved bookmark to the new URL. Click the '**Save**' button.

| Edit bookmark               |             |
|-----------------------------|-------------|
| Name                        |             |
| Stellar MLS Dashboard       |             |
| URL                         |             |
| https://www.stellarmls.com/ |             |
|                             |             |
|                             | Cancel Save |

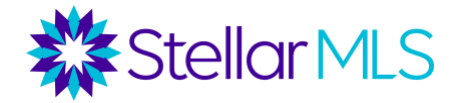

## **Deleting a bookmark**

1. Turn on your computer, open **Chrome**.

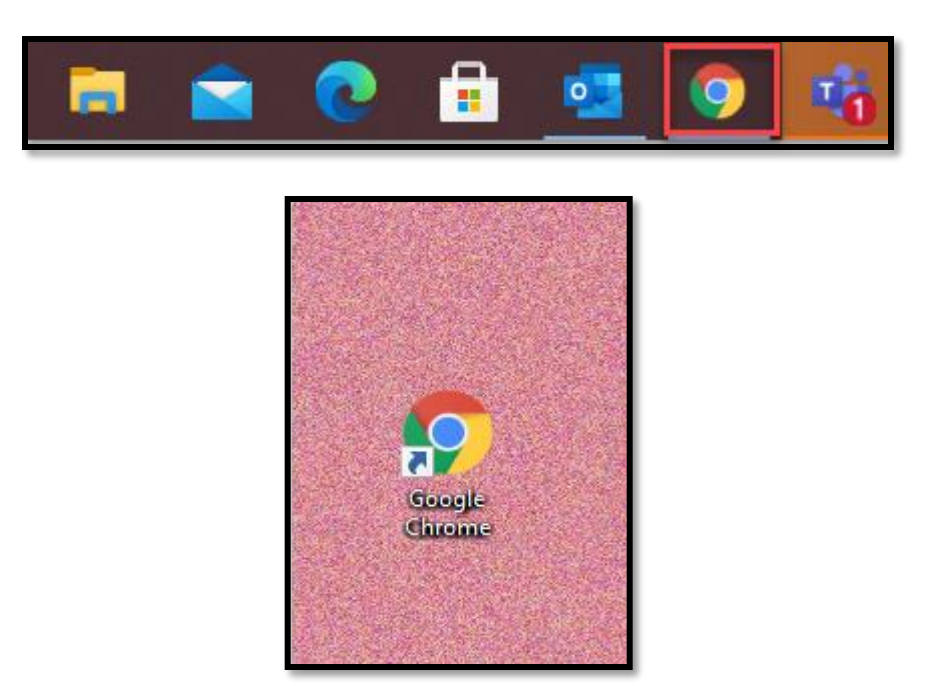

2. At the top right of the browser window, click the three vertical dots for more menu options.

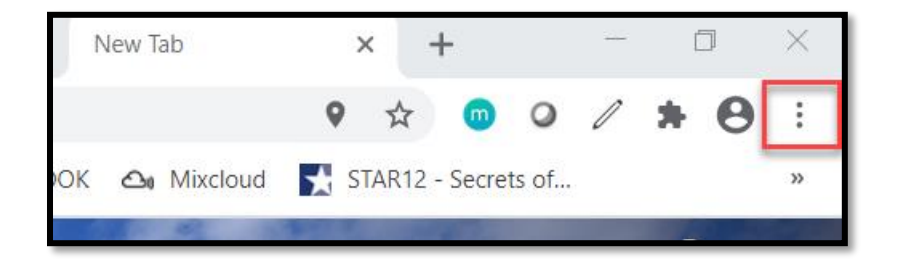

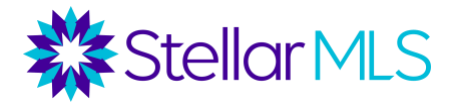

3. Click Bookmarks. Select Bookmark Manager.

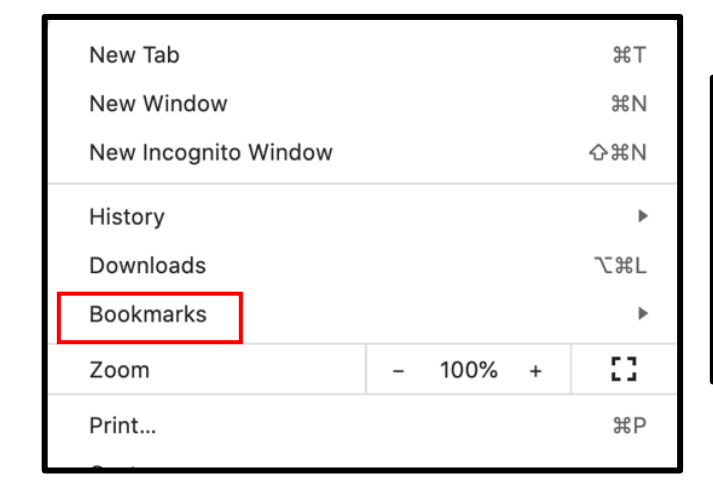

| Bookmark This Tab             | жD  |
|-------------------------------|-----|
| Bookmark All Tabs             | ☆♯D |
| Show Bookmarks Bar            | ጐቹB |
| Bookmark Manager              | Λ₩Β |
| Import Bookmarks and Settings |     |

4. Right click on the bookmark you want to delete. Click 'Delete'.

| ¢ | MFRMLS | https://mfrmls.idp.clareity.net/ | Edit   |  |
|---|--------|----------------------------------|--------|--|
|   |        |                                  | Delete |  |

5. If you want to delete from the bookmark bar on the top of the browser window, underneath he URL field, right click on the bookmark you would like to delete.

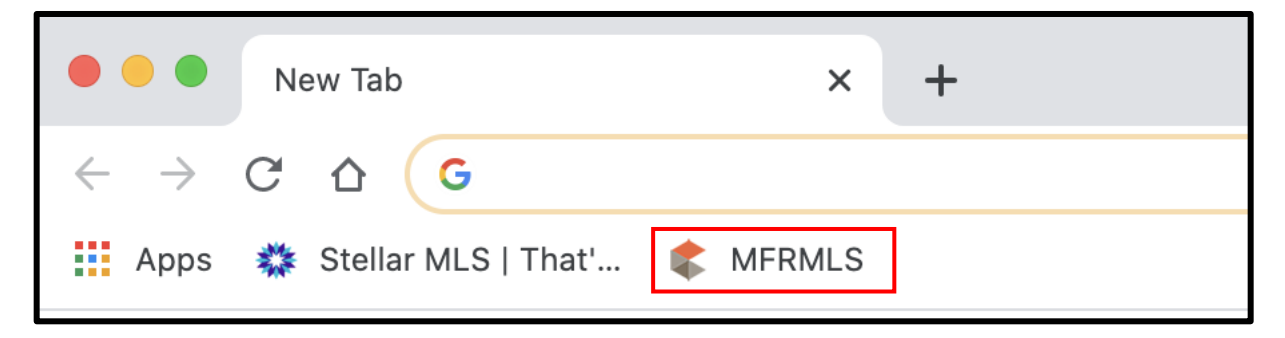

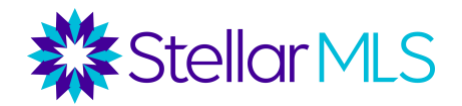

6. Select 'Delete'.

| DMLC                     |
|--------------------------|
| Open in New Tab          |
| Open in New Window       |
| Open in Incognito Window |
| Edit                     |
| Cut                      |
| Сору                     |
| Paste                    |
| Delete                   |